## Financial reporter and drilldown feature

With Sage Accpac ERP version 5.3B and later you can create financial statements where you can drill down to see the detailed transactions making up the balance.

This is done using the FRTRN and FRTRNA functions in the spec area of the statement - as per the figure below.

| ✓ ★ =FRTRN("NETYTD")                               | -      | _      |          |         |                |
|----------------------------------------------------|--------|--------|----------|---------|----------------|
| В                                                  | C      | D      | E        | F       | G              |
| ion name: QUIKINC1                                 |        |        |          |         |                |
| ification file will produce a statement of earning | s with | one    |          |         |                |
| figures showing current year to date results.      |        |        |          |         |                |
| onstant for the number of periods in the current y | earir  | n cell | G6       |         | 1:             |
|                                                    |        |        | ſ        | #N      | AME?           |
|                                                    |        |        |          | Stateme | nt of Earnings |
|                                                    |        |        |          | #       | NAME?          |
|                                                    |        |        |          |         | Unaudited      |
|                                                    |        |        |          |         | Current        |
| OUP                                                | Z      | D(A    | CCT) -   |         | #NAME?         |
|                                                    |        | -      | Trans.   |         |                |
|                                                    |        | 1      | Revenue: |         |                |

Once you have defined the column with the new function run the statement using FR View. Cells with the red mark on the upper right hand corner can be used for drilldown.

## Accpac Tips and Tricks Prepared by: Jeruzalski Computer Services Ltd.

| MS Sans Serif • 10 • B I U ≣ ≣ ≣ ඕ \$ % , *.% *.% | Help  | <b>2</b> ↓ <del>3</del> ↓ <b>∭ ∛</b> 1009 | s • 2). |     |   |  |      |      |        |   |
|---------------------------------------------------|-------|-------------------------------------------|---------|-----|---|--|------|------|--------|---|
| Revenue                                           | Teh   | MS Sans Serif                             | • 10 •  | B 1 | U |  | \$ % | s .0 | 8 - 98 | 3 |
|                                                   | Révew |                                           |         |     |   |  |      |      |        |   |

| C | D | E   | F                 | G                        | H         |                 | 3       |
|---|---|-----|-------------------|--------------------------|-----------|-----------------|---------|
|   |   |     | For The 6 Per     | iods Ending June 30, 201 | 10        |                 |         |
|   |   |     |                   | Unaudited                |           |                 |         |
|   |   |     |                   | Current                  |           |                 |         |
|   |   | Rev | enue:             |                          | Diphtach  | k and choose E  |         |
|   |   |     | Sales             | (7,693,935.85)           | DrillDowr | n to see        | <u></u> |
|   |   |     | Sales accessories | (214,302.42)             | associati | ed transactions |         |
|   |   |     | Sales chairs      | (424,127.13)             | from GL   | in Statement    |         |
|   |   |     | Sales desks       | (1,360,296.47)           | Designer  |                 |         |
|   |   |     | Sales cabinets    | (1,064,736.95)           |           |                 |         |
|   |   |     | Sales dividers    | (1,841,264.43)           |           |                 |         |
|   |   |     | Sales samples     | (342 265 13)             |           |                 |         |

Right-click on a results cell, then choose FR Drilldown from the ensuing drop-down menu. The original transaction details will appear in a separate window.

| Coh     |                     |             |         |             |                       |           |
|---------|---------------------|-------------|---------|-------------|-----------------------|-----------|
| Account | Account Description | Year/Period | Date    | Source Code | Reference             | Descrip A |
| 4000    | Sales               | 2010-01     | 1/12/10 | AR-AD       | 1210-ACME Plumbing    | 100000    |
| 4000    | Sales               | 2010-01     | 1/31/10 | GLJE        | January 2010 entries  | To recc   |
| 4000    | Sales               | 2010-01     | 1/31/10 | GLJE        | January 2010 entries  | To recc   |
| 4000    | Sales               | 2010-01     | 1/31/10 | GLJE        | January 2010 entries  | To recc   |
| 4000    | Sales               | 2010-02     | 2/28/10 | GLJE        | February 2010 entries | To recc   |
| 4000    | Sales               | 2010-02     | 2/28/10 | GLJE        | February 2010 entries | To recc   |
| 4000    | Sales               | 2010-02     | 2/28/10 | GLJE        | February 2010 entries | To recc   |
| 4000    | Sales               | 2010-03     | 3/31/10 | GLJE        | March 2010 entries    | To recc   |
| 4000    | Sales               | 2010-03     | 3/31/10 | GL-JE       | March 2010 entries    | To recc   |
| 4000    | Sales               | 2010-03     | 3/31/10 | GLJE        | March 2010 entries    | To recc   |
| 4000    | Sales               | 2010-04     | 4/30/10 | GLJE        | April 2010 entries    | To recc   |
| 4000    | Sales               | 2010-04     | 4/30/10 | GLJE        | April 2010 entries    | To recc   |
| 4000    | Sales               | 2010-04     | 4/30/10 | GLJE        | April 2010 entries    | To recc   |
| ¢.]     | 1.00                |             |         |             | - 10                  | 3         |

Double click on the transaction you want to drill down on and a new window will open showing the GL transaction that created this entry.

## Accpac Tips and Tricks Prepared by: Jeruzalski Computer Services Ltd.

| jie Settings                                                                      | Help                                                                                     |                                                                                                    |                                                                                          |                                                                                                    |                     |                                                               |           |
|-----------------------------------------------------------------------------------|------------------------------------------------------------------------------------------|----------------------------------------------------------------------------------------------------|------------------------------------------------------------------------------------------|----------------------------------------------------------------------------------------------------|---------------------|---------------------------------------------------------------|-----------|
| Batch Number                                                                      | 14 4 0                                                                                   | 00076 + +1                                                                                                    | ۹                                                                                        |                                                                                                    | Entries:            |                                                               | - 4       |
| Batch Description                                                                 | an SAMINC                                                                                | AR - 1/26/2010                                                                                                    |                                                                                          |                                                                                                    | Debts               |                                                               | 10,762,04 |
| Entry Number                                                                      | 14 4 0                                                                                   | 0001 • •                                                                                                    | Q. #                                                                                     |                                                                                                    | Credte:             |                                                               | 10.762.04 |
| Entry Descriptio                                                                  | Receive                                                                                  | d Dec 2009                                                                                                    |                                                                                          |                                                                                                    | Quantity            |                                                               | ٥         |
| Date                                                                              | 01/04/1                                                                                  | 0 Year/Peno                                                                                                    | d 2010-01                                                                                |                                                                                                    | Type:               |                                                               | Subledger |
| Source Code                                                                       | ARIIN                                                                                    | R. A/R Invoio                                                                                                    | 64                                                                                       |                                                                                                    | - Status            |                                                               | Posted    |
| Entry Mode                                                                        | G flow                                                                                   | of C 1965.                                                                                                    | T ALL Pare                                                                               | -                                                                                                    |                     |                                                               |           |
| Lin_ Refer                                                                        | enice                                                                                    | Description                                                                                                    | Q. Account                                                                               | Account Description                                                                                                    | I.                  | Debit                                                         | •         |
| 1 1206<br>2 1200<br>3 1200<br>4 1200<br>5 1200<br>6 1200<br>7 1200<br>8 1200<br>¢ | Mr Fionald<br>Mr Ronald<br>Mr Ronald<br>Mr Ronald<br>Mr Ronald<br>Mr Ronald<br>Mr Ronald | Invoice IN000000<br>Invoice IN000000<br>Invoice IN000000<br>Invoice IN000000<br>Invoice IN000000<br>Invoice IN000000<br>Invoice IN000000<br>Invoice IN000000 | 1115<br>2400<br>2410<br>4010-100-40<br>5010-100-40<br>1310<br>4010-100-10<br>5010-100-10 | Accounts receivable, the<br>State sales tax payable<br>County sales tax payable<br>Sales, accessories<br>COGS, accessories<br>Shipment Diearing<br>Sales, accessories<br>COGS, accessories | ada<br>ke           | 1,534,75<br>0,00<br>0,00<br>557,44<br>0,00<br>0,00<br>1,02,00 | 3         |
|                                                                                   |                                                                                          | 2 194 19                                                                                                    | Condita                                                                                  | 2 154 19 0                                                                                                    | et of Balance By    |                                                               | 0.00      |
| 1122                                                                              |                                                                                          | 610015                                                                                                    | Sector 1                                                                                 |                                                                                                    | as or second too by |                                                               |           |

For transactions originating in the subledgers you can further use the drill down icon (located at the right of the entry number) to see the original entry (AR Invoice, AP Invoice etc).

## Accpac Tips and Tricks Prepared by: Jeruzalski Computer Services Ltd.

| in Catholic their                                                                          | Invoice Entry                                                                                                    |                                                                                                    |                                                                                                    |                                                                           |                                                                                                    |                                                                                                   |
|--------------------------------------------------------------------------------------------|----------------------------------------------------------------------------------------------------|----------------------------------------------------------------------------------------------------|----------------------------------------------------------------------------------------------------|---------------------------------------------------------------------------|----------------------------------------------------------------------------------------------------|---------------------------------------------------------------------------------------------------|
| Batch Number I                                                                             | (4 4 )                                                                                                    | E++14 +                                                                                                    | O/E invoices/cre                                                                                              | dt notes                                                                  |                                                                                                    |                                                                                                   |
| Document Tage                                                                              | es   Terms   Opt                                                                                                    | iogal Fields   Sales 5                                                                                                    | ietai type i jou<br>Selit   Tgtala                                                                            | nunery.                                                                   |                                                                                                    |                                                                                                   |
| Entry Number                                                                               | 14 4                                                                                                    | 1                                                                                                    | Summary                                                                                                    | Received                                                                  | Dec 2009                                                                                                    | Invoice Printed                                                                                   |
| Customer Number                                                                            | 1200                                                                                                    |                                                                                                    | Mr. Ronald Black                                                                                              |                                                                           |                                                                                                    | 🗖 and Related 🗖 Reservoire                                                                        |
| Ship-To Location                                                                           | J                                                                                                    | Mr. Ronak                                                                                                    | d Black                                                                                                    | 56                                                                        | e Via CCT                                                                                                    | Cross-Country Trucking Lines                                                                      |
| Document Type                                                                              | Invoice                                                                                                    | Documen                                                                                                    | t Number N0000                                                                                                | 000000030                                                                 |                                                                                                    |                                                                                                   |
| Document Date                                                                              | 01/04/10                                                                                                    | Year/Petod                                                                                                    | 0010.01                                                                                                    | <u>.</u>                                                                  |                                                                                                    |                                                                                                   |
| and the second second                                                                      |                                                                                                    | Contraction of the second                                                                                                    | 1404.001.001                                                                                                  |                                                                           |                                                                                                    |                                                                                                   |
| PO Number                                                                                  | -                                                                                                    |                                                                                                    | Special In                                                                                                    | structions                                                                |                                                                                                    |                                                                                                   |
| PO Number<br>Order Number                                                                  | ORDODDODDOD                                                                                                    | 112                                                                                                    | Special In                                                                                                    | structione                                                                |                                                                                                    | Dettore Tweet Account/Tax                                                                         |
| PO Number<br>Order Number                                                                  | ORD000000000                                                                                                    | 1)2<br>tion                                                                                                    | Special In                                                                                                    | Account                                                                   | Account Description                                                                                                    | Decourt/Tax                                                                                       |
| PO Number<br>Order Number<br>Lin.   Dist. Cor<br>1<br>2<br>3<br>4<br>5<br>5<br>6<br>7<br>8 | de Descip<br>Sales a<br>COGS,<br>Shipme<br>Sales, a<br>COGS,<br>Shipme<br>Sales, a<br>Sales, a<br>Sales, a<br>Sales, a | 132<br>tion<br>accessories<br>accessories<br>accessories<br>accessories<br>accessories<br>accessories<br>accessories<br>accessories | Special In   Plevenue   4010-100   5010-100   5010-100   5010-100   4010-100   4010-100   4010-100   4010-100 | Account<br>40<br>40<br>10<br>10<br>40<br>40<br>40<br>40<br>40<br>40<br>40 | Account Description<br>Sales, accessories<br>COGS, accessories<br>Shipment Clearing<br>Sales, accessories<br>Sales, accessories<br>Sales, accessories<br>Sales, accessories<br>Sales, accessories<br>Sales, accessories | Decourt/Tax Account/Tax   n Anount ▲   425.50 -557.44   653.44 -102.00   151.05 531.00   265.50 - |

For more information about Sage Accpac ERP contact us at (416) 490-1339